## Szanowny Beneficjencie Rządowego Programu Klub 2023

Przedstawiamy, krótka prezentację dotyczącą podpisywania dokumentów podpisem elektronicznym z użyciem **profilu zaufanego**. Stowarzyszenie, który pozytywnie przeszło etap kwalifikacji do **Rządowego Programu Klub** będzie zobowiązane do podpisania umowy elektronicznie z użyciem profilu zaufanego. W tym celu należy się zapoznać z niniejszą prezentacją oraz zadbać o niżej wymienione wymogi:

- Podpisy składają osoby wymienione we wniosku upoważnione do reprezentowania stowarzyszenia (zgodnie ze statutem).
- Podpisy składamy na załączonym w systemie AMODIT dokumencie umowy – w jej wersji w formacie PDF.
- Podpisy składamy na pierwszej stronie dokumentu w górnej jej części tak by się nie nakładały na siebie (najlepiej w dwóch górnych rogach – tak jak jest to pokazane w prezentacji).

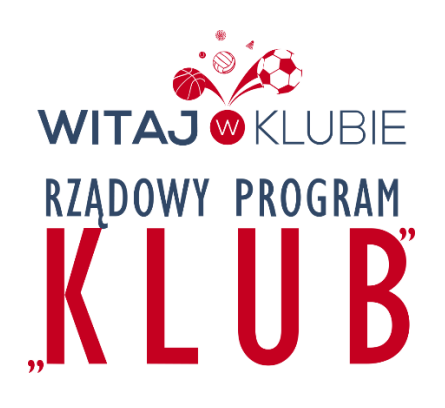

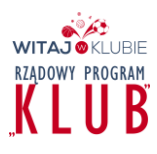

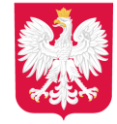

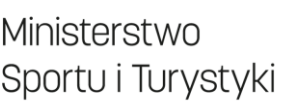

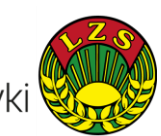

### KROK 1 Rozpoczęcie procedury

Należy wkleić w przeglądarce poniższy adres: https://www.gov.pl/web/gov/podpisz-dokument-elektronicznie-wykorzystaj-podpis-zaufany

### Podpisz dokument elektronicznie – wykorzystaj podpis zaufany

Masz profil zaufany i chcesz go wykorzystać do podpisania dokumentu elektronicznego podpisem zaufanym? Chcesz sprawdzić, czy dokument elektroniczny jest podpisany i kto go podpisał? A może chcesz poznać treść podpisanego już dokumentu? Pomożemy ci to zrobić. Dzięki usłudze możesz np. podpisać sprawozdanie finansowe.

| Odpowiedz na kilka prostych pytań. |   |  |  |
|------------------------------------|---|--|--|
| Otrzymasz odpowiednie informacje.  |   |  |  |
|                                    |   |  |  |
| START                              |   |  |  |
|                                    | • |  |  |

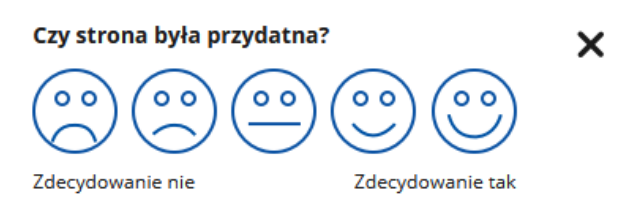

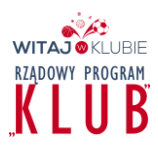

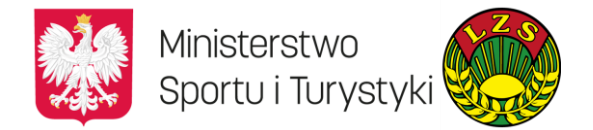

## KROK 2

#### **Podpisujemy dokument w formacie PDF**

☆ > Gov.pl > Podpisz dokument elektronicznie – wykorzystaj podpis zaufany

### Podpisz dokument elektronicznie – wykorzystaj podpis zaufany

#### Wskaż jedną z opcji

O Chcesz elektronicznie podpisać (lub sprawdzić) sprawozdanie finansowe

• Chcesz elektronicznie podpisać (lub sprawdzić) dokument PDF w formacie dedykowanym dla dokumentów PDF. Jeśli otworzysz tak podpisany dokument PDF, zobaczysz złożony w nim elektroniczny podpis (lub podpisy).

O Chcesz elektronicznie podpisać (lub sprawdzić) dokument, który ma jedno z rozszerzeń: .txt, .rtf, .pdf, .xps, .odt, .ods, .odp, .doc, .xls, .ppt, .docx, .xlsx, .pptx, .csv, .jpg, .jpeg, .tif, .tiff, .geotiff, .png, .svg, .wav, .mp3, .avi, .mpg, .mpeg, .mp4, .m4a, .mpeg4, .ogg, .ogv, .zip, .tar, .gz, .gzip, .7Z, .html, .xhtml, .css, .xml, .xsd, .gml, .rng, .xsl, .xslt, .TSL, .XMLsig, .XAdES, .PAdES, .CAdES, .ASIC, .XMLenc, .dwg, .dwf, .dxf, .dgn, .jp2

WSTECZ DALEJ

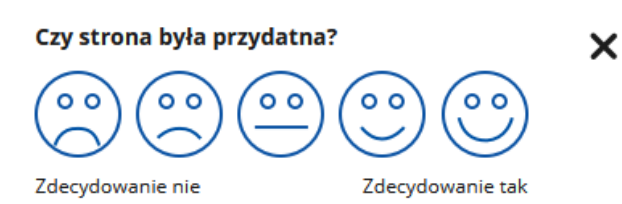

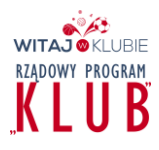

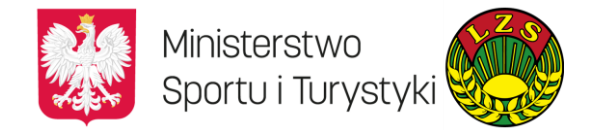

#### KROK 3 Podpisz lub sprawdź dokument PDF

☆ > Gov.pl > Podpisz dokument elektronicznie – wykorzystaj podpis zaufany

#### Podpisz dokument elektronicznie – wykorzystaj podpis zaufany

Chcesz podpisanym dokumentem PDF posługiwać się tak samo, jak dotychczas: aby sposób przeglądania i drukowania niczym się nie różnił dla dokumentów podpisanych i niepodpisanych? Masz profil zaufany i chcesz go wykorzystać do podpisania dokumentu elektronicznego PDF podpisem zaufanym? Sprawdź, jak to zrobić.

Dokument elektroniczny w formacie PDF możesz teraz podpisać podpisem zaufanym w formacie dedykowanym dla plików pdf.

| PODPISZ LUB SPRAWDŹ DOKUMENT PDF                                                              |   |
|-----------------------------------------------------------------------------------------------|---|
| Na czym to polega                                                                             | ~ |
| Kto może podpisać                                                                             | ~ |
| Co musisz przygotować                                                                         | ~ |
| Co musisz zrobić, aby podpisać podpisem zaufanym dokument PDF, który nie ma podpisu           | ~ |
| Co musisz zrobić, aby zobaczyć dokument PDF, który ma podpis                                  | ~ |
| Co musisz zrobić, aby sprawdzić podpisy lub podpisać dokument podpisany przez kogoś<br>innego | ~ |
| Kiedy możesz podpisać                                                                         | ~ |
| Ile zapłacisz                                                                                 | ~ |
|                                                                                               |   |

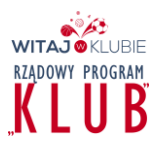

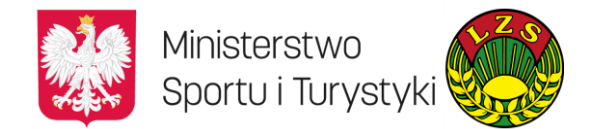

### KROK 4 Wybieramy dokument z dysku

#### mObywatel

# Podpisz dokument elektronicznie za pomocą podpisu zaufanego

#### Możesz:

- podpisywać dokumenty również te, które podpisał ktoś inny
- sprawdzić, czy inne osoby złożyły prawidłowy podpis
- zobaczyć podpisane dokumenty

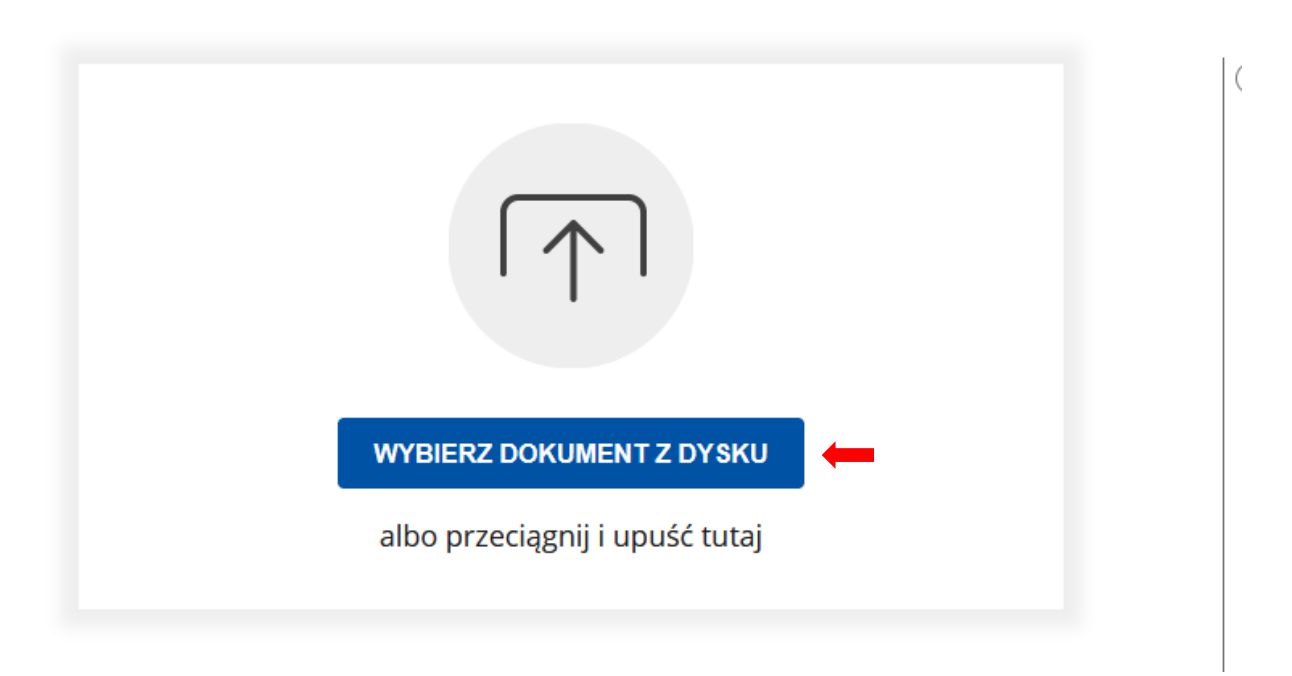

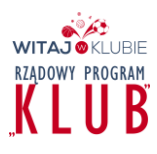

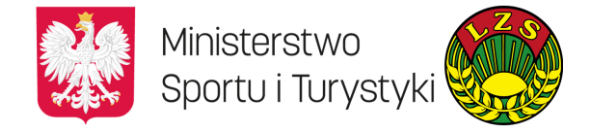

#### KROK 5 Podpisujemy załączony dokument

| Dokument został<br>Umowa_Klub_ | Doprawnie dodany             |
|--------------------------------|------------------------------|
| Właściciel podpisu:            | DANIEL MICHAŁ WÓJCIK         |
| Data i godzina podpisu:        | 2022-07-20 19:27:56          |
| Status podpisu:                | Ważny                        |
| Rodzaj podpisu:                | Podpis zaufany               |
| Teraz możesz podpisać dodany   | y dokument za pomocą podpisu |
| elektror                       | nicznego                     |
| POD                            | PPISZ                        |

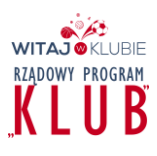

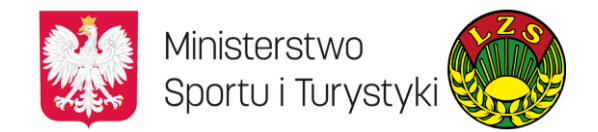

#### KROK 6 Wybieramy miejsce na złożenie podpisu

| profil 💵<br>zaufany           |                                                                                                    |                  | JAN SIEKANIEC<br>Konto prywatne | •                                                                                                    | Wybierz stronę i kliknij myszką w miejscu, w którym chcesz wstawić stempel (graficzna wizualizacja podpisu), któ<br>domyślnie znajduje się w prawym górnym rogu pierwszej strony dokumentu.                                                                                                    |  |  |  |
|-------------------------------|----------------------------------------------------------------------------------------------------|------------------|---------------------------------|----------------------------------------------------------------------------------------------------|----------------------------------------------------------------------------------------------------|--|--|--|
| PROFIL ZAUFANY AKTUAL         | NOŚCI POMOC KONTAK                                                                                                    | r                |                                 |                                                                                                    | 1 Wybierz stronę Ostatni                                                                                                    |  |  |  |
| Podpisywanie dokume           | ntu                                                                                                    | Anuluj           | Podpisz podpisem zaufanyı       | m 🕨                                                                                                    | Strona 1 z 12                                                                                                    |  |  |  |
| Informacje o profilu zaufanym | Plerwsze imię<br>Drugie imię                                                                                                    | ИАL              | 1                               |                                                                                                    | Miejsce na<br>kolejny podpis                                                                                                    |  |  |  |
|                               | Nazwisko                                                                                                    | SIEKANIEC        |                                 |                                                                                                    | o dofinansowanie renitzacji zadania publicznego ze środków finansowych Funduszu Rozwoju Kultury<br>Fizycznej polegającego na rozwijaniu sportu dzieci i młodzicży<br>w ramach Prozramu "Klub" - edwcia 2022                                                                                                    |  |  |  |
|                               | PESEL                                                                                                    | 63021603971      |                                 |                                                                                                    | zawarta dnia 20.07.2022 r. w Warszawie, pomiędzy:                                                                                                    |  |  |  |
|                               | Nazwa użytkownika                                                                                                    | 63021603971      |                                 |                                                                                                    | Operatorem Krajowym Krajowe Zrzeszenie Ludowe Zespoły Sportowe, z siedzibą w Warszawie, ul.<br>Seweryna Krzyżanowskiego 46A, 01-220 Warszawa, wpisanym do rejestru stowarzyszeń, innych organizacji<br>społecznych i zawodowych, fundacji oraz samodzielne/hych publicznych zakładów opieki zdrowotnej,<br>prowadzowane neurz Sch Zeisnego dla m z twierznaw n. Worzenie (U. Workie) Cerenderze K mienago                                                                                                    |  |  |  |
|                               | Data utworzenia                                                                                                    | 25-04-2017 13:18 |                                 |                                                                                                    | Rejestro Sądowego pod aumerem KRS 00001 (6953). EEGON's 007011828, NIP: 5220010078; zwany dalej<br>objevratorem Krajnovym j, ibb. JZSF. representiowanym proze-<br>1. Pana Miczypałwa Kazimierza Barako – Pozesa Bady Główang Krajnowego Zereszenia LZS,<br>2. Pana Miczypałwa Kazimierza Bady Główang Krajnowego Zereszenia LZS,<br>3. Pana Miczypałwa Kazimierza Bady Główang Krajnowego Zereszenia LZS,<br>3. Pana Miczypałwa Kazimierza Bady Bady Bady Bady Bady Bady Bady Bad |  |  |  |
|                               | Data wygaśnięcia                                                                                                    | 20-02-2025 00:00 |                                 |                                                                                                    | <ol> <li>rana Jožena Potetičnej – wriceprezesa Kady Unowej Krajowego Zržeszenia LZ-5</li> <li>a</li> </ol>                                                                                                    |  |  |  |
| Informacje dodatkowe          | Podpisywanie dokumentu profilem zaufany                                                                                                    | m.               |                                 |                                                                                                    | Ludowy Klub Sportowy Goświnowice                                                                                                    |  |  |  |
| Dane dokumentu                | Wybierz stronę i kliknij myszką w miejscu, w którym chcesz wstawić stempel (graficzna wizualizacja podpisu), któr<br>domyślnie znajduje się w prawym górnym rogu pierwszej strony dokumentu. |                  | óry                             | z siedzibą w 48-300 Goświnowice, Radzikowicka 8a/ zarejestrowanym w KRS (lub inny rejestr, ewidencja) pod<br>ne 0000110266, NIP 7331957622, REGON 531397704, zwanym dalej "Klubem Spottowym" lub<br>"Beneficjentem", reprezentowanym zgodnie z odpisem z rejestru stanowiącym Załącznik do niniejszej Umowy,<br>przez. |                                                                                                    |  |  |  |
|                               |                                                                                                    |                  |                                 |                                                                                                    | Nr Imię i nazwisko Funkcja PESEL                                                                                                    |  |  |  |
|                               |                                                                                                    |                  |                                 |                                                                                                    | 1 Marcin Szostek Prezes                                                                                                    |  |  |  |
|                               |                                                                                                    |                  |                                 |                                                                                                    |                                                                                                    |  |  |  |

Powyższe dwa ujęcia przedstawiają jedną stronę. W przypadku gdy dokument podpisywany jest po raz pierwszy wystarczy uruchomić zakładkę "podpisz podpisem zaufanym" (lewa strona). Podpis zostanie domyślnie umieszczony w prawym górnym rogu. Druga i kolejna osoba podpisująca dokument, chcąc uniknąć uplasowania podpisu zasłaniającego już istniejący, musi wybrać dla niego miejsce – kliknąć myszą – wskazując miejsce na kolejny podpis.

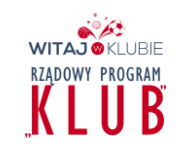

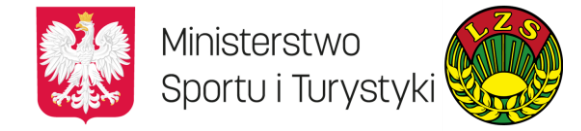

#### KROK 7 Podpisujemy załączony dokument

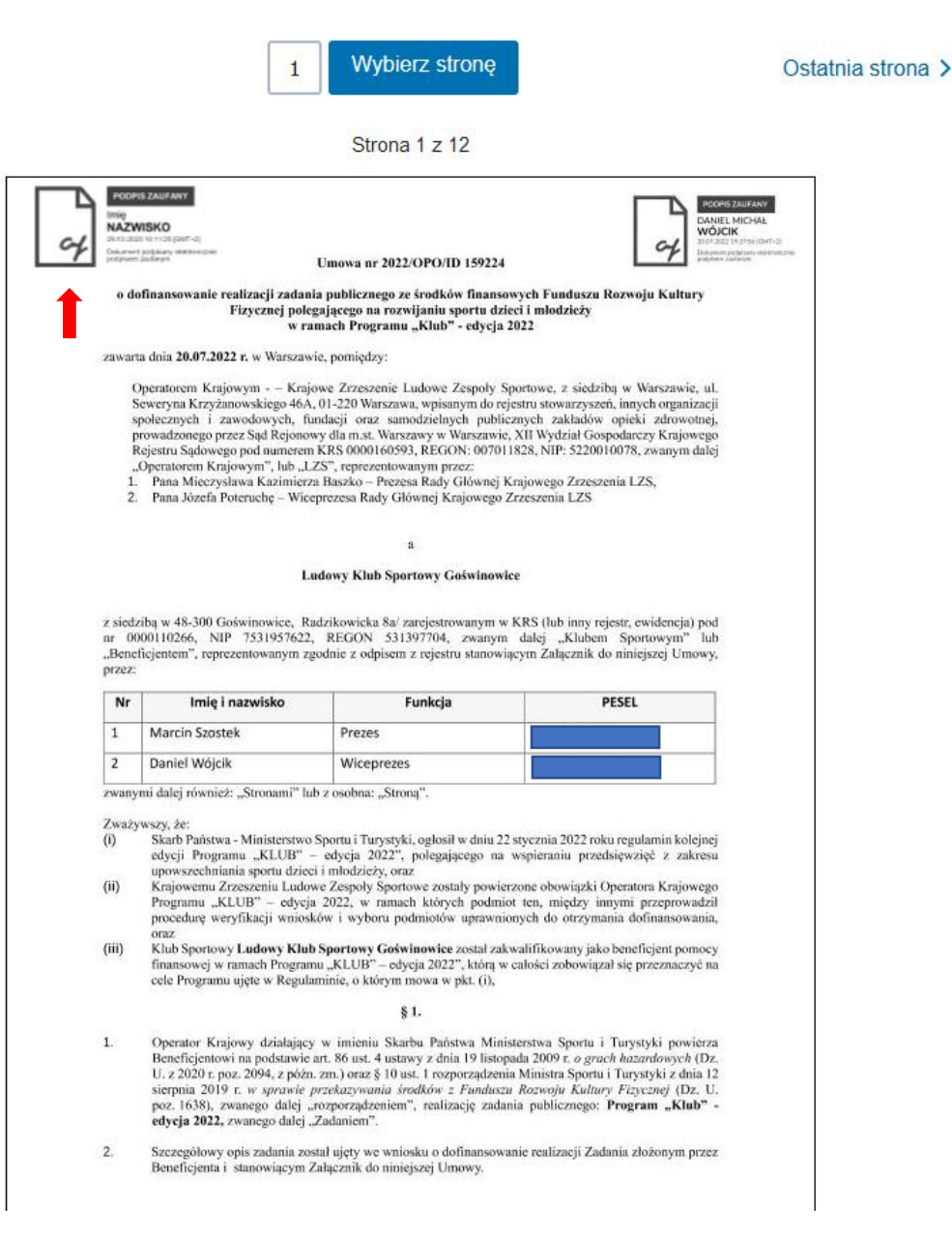

Po wskazaniu myszą miejsca na podpis możemy precyzyjne pozycjonować jego położenie (podpis porusza się wraz z ruchem myszki)

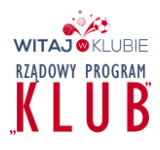

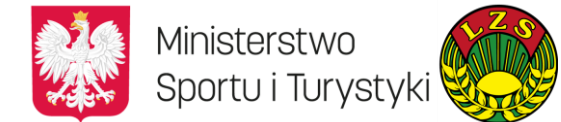

### KROK 8 Podpisujemy dokument

|                    | Nr                                  | Imię i nazwisko                                                                                                    | Funkcja                                                                                                    | PESEL                                                                                                    |     |
|--------------------|-------------------------------------|----------------------------------------------------------------------------------------------------|----------------------------------------------------------------------------------------------------|----------------------------------------------------------------------------------------------------|-----|
|                    | 1                                   | Marcin Szostek                                                                                                    | Prezes                                                                                                    |                                                                                                    |     |
|                    | 2                                   | Daniel Wójcik                                                                                                    | Wiceprezes                                                                                                    |                                                                                                    |     |
|                    | zwany                               | mi dalej równieź: "Stronami" lu                                                                                                    | b z osobna: "Stroną".                                                                                                    |                                                                                                    |     |
|                    | 2waży<br>(i)<br>(ii)<br>(iii)<br>1. | wszy, że:<br>Skarb Państwa - Ministerstwo<br>edycji Programu "KLUB" -<br>upowszechniania sportu dziec<br>Krajowemu Zrzeszeniu Ludo<br>Programu "KLUB" – odycji<br>procedurę weryfikacji wniosł<br>oraz<br>Klub Sportowy Ludowy Kłuł<br>finansowej w manch Program<br>cele Programu ujęte w Regula<br>Operator Krajowy działający<br>Deseferenter Krajowy działający | Sportu i Turystyki, ogłosił w dniu 22.<br>– odycja 2022°, polegającego na v<br>i imdoźcież, oraz<br>we Zespoły Sportowe zostały powier-<br>ż 2022, w ramach których podmiot<br>ków i wyboru podmiotów uprawnior<br>5 sportowy Goświnowice został zarky<br>uminie, o którym mowa w pkt. (i),<br>§ 1.<br>w uminiu Skarbu Pańswa Ministi<br>store z store za store za s | stycznia 2022 roku regulamin kolejnej<br>sepieraniu przedsięwszięć z zakresu<br>ten, między imymi przeprowadził<br>nych do otrzymania dofinansowania,<br>altifikowany jako beneficjent pomocy<br>altości zobowiązał się przeznaczyć na<br>serstwa Sportu i Turystyki powierza<br>do 2000 przez do 2000 przez do 2000 p |     |
|                    |                                     | Beneficjentowi na podstawie<br>U. z 2020 r. poz. 2094, z późn<br>sierpnia 2019 r. w sprawie j<br>poz. 1638), zwanego dalej "<br>edycja 2022, zwanego dalej "                                                                                                    | art. 86 ust. 4 ustawy z dnia 19 listopa<br>, zm.) oraz § 10 ust. 1 rozporządzenia<br>przekazywania średków z Funduszu<br>rozporządzeniem", realizację zadani<br>Zadaniem".                                                                                                    | da 2009 r. o grach hazardowych (Dz.<br>Ministra Sportu i Turystyki z dnia 12<br><i>Rozwoju kultury Fizyczej</i> (Dz. U.<br>a publicznego: <b>Program "Klub"</b> -                                                                                                    |     |
|                    |                                     | soundtjellin i snahowlakjili i                                                                                                    | anipostan 50 HURSEL VIDOWY.                                                                                                    | Strona 1 z 12                                                                                                    |     |
| F                  | obierz do                           | okument (pdf)                                                                                                    |                                                                                                    |                                                                                                    |     |
| Podpisy którymi    | patrzon                             | o dokument                                                                                                    |                                                                                                    |                                                                                                    |     |
| Właściciel podpisu |                                     | Status p                                                                                                    | odpisu                                                                                                    | Informacje dodatkowe                                                                                                    |     |
| DANIEL MICHAŁ      | WÓJCIK                              | Podpis                                                                                                    | jest poprawny                                                                                                    | Szczegóły                                                                                                    |     |
|                    |                                     |                                                                                                    |                                                                                                    |                                                                                                    |     |
|                    |                                     |                                                                                                    | Anuluj                                                                                                    | Podpisz podpisem zaufanyr                                                                                                    | n 🕨 |
|                    |                                     |                                                                                                    |                                                                                                    |                                                                                                    |     |

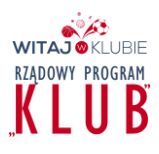

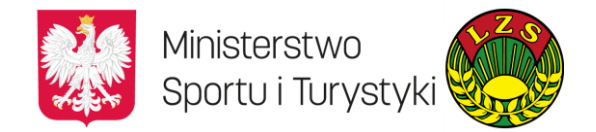

#### **KROK 9 Potwierdzenie podpisanego dokumentu**

| Potwierdź po        | lpisanie dokumentu                            | × |
|---------------------|-----------------------------------------------|---|
| Wpisz poniżej kod a | toryzacyjny, który wysłaliśmy na twój telefon |   |
| Kod SMS nr 3 z 21   | 07.2022                                       |   |
| 76114974            |                                               |   |
| Anuluj              | POTWIERDŹ                                     |   |
|                     |                                               |   |
|                     |                                               |   |
|                     |                                               |   |
|                     |                                               |   |

Na wskazaną wcześnie skrzynkę pocztową lub numer telefonu – SMS (wybrany sposób uwierzytelnienia podpisu) otrzymamy od operatora kod, który musimy wpisać uwierzytelniając nasz podpis profilem zaufanym. Operację kończymy uruchamiając zakładkę "potwierdź".

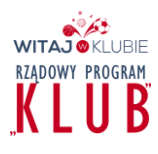

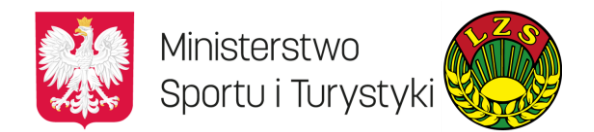

#### KROK 10 Potwierdzenie złożonego podpisu

# Twój dokument został poprawnie podpisany

|                         |                     | Wróć do<br>początku |
|-------------------------|---------------------|---------------------|
| Umowa_Klub_             | _159224 (1).pdf     |                     |
|                         |                     |                     |
| Złożone                 | podpisy             |                     |
| Właściciel podpisu:     | JAN SIEKANIEC       |                     |
| Data i godzina podpisu: | 2022-07-21 18:50:45 |                     |
| Status podpisu:         | 🕢 Ważny             |                     |
| Rodzaj podpisu:         | Podpis zaufany      |                     |
| Rodzaj podpisu:         | Podpis zaufany      |                     |

Jeżeli jesteśmy kolejną osobą podpisującą dokument możemy sprawdzić kto jeszcze go podpisał.

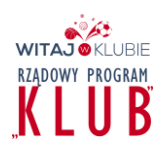

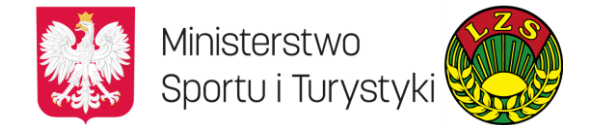

#### KROK 11 Sprawdzamy kto podpisał dokument

| Umowa_Klub_             | _159224 (1).pdf      | €<br>Wróć do<br>początku |
|-------------------------|----------------------|--------------------------|
| Złożone                 | podpisy              |                          |
| Właściciel podpisu:     | JAN SIEKANIEC        |                          |
| Data i godzina podpisu: | 2022-07-21 18:50:45  |                          |
| Status podpisu:         | ✓ Ważny              |                          |
| Rodzaj podpisu:         | Podpis zaufany       |                          |
| Właściciel podpisu:     | DANIEL MICHAŁ WÓJCIK |                          |
| Data i godzina podpisu: | 2022-07-20 19:27:56  |                          |
| 0 1 1                   |                      |                          |
| Status podpisu:         | <b>W</b> ażny        |                          |

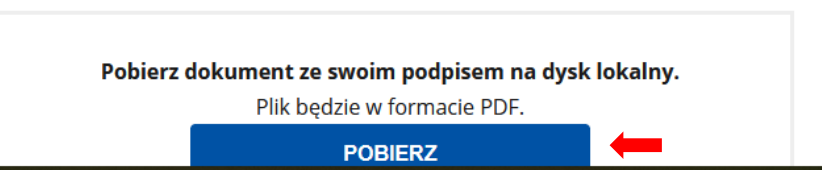

Dokument został podpisany przez dwie osoby. Uruchamiamy zakładkę "pobierz" i zapisujemy dokument na dysku komputera.

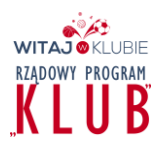

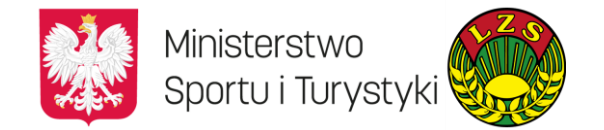

#### **KROK 12** Podpisany dokument – efekt naszych działań

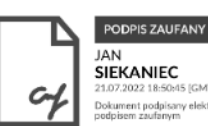

15 [GMT+2]

PODPIS ZAUFANY DANIEL MICHAŁ WÓJCIK 2 19-27-56 [GMT+2]

#### Umowa nr 2022/OPO/ID 159224 o dofinansowanie realizacji zadania publicznego ze środków finansowych Funduszu Rozwoju Kultury Fizycznej polegającego na rozwijaniu sportu dzieci i młodzieży

w ramach Programu "Klub" - edycja 2022

zawarta dnia 20.07.2022 r. w Warszawie, pomiędzy:

Operatorem Krajowym - - Krajowe Zrzeszenie Ludowe Zespoły Sportowe, z siedzibą w Warszawie, ul. Seweryna Krzyżanowskiego 46A, 01-220 Warszawa, wpisanym do rejestru stowarzyszeń, innych organizacji społecznych i zawodowych, fundacji oraz samodzielnych publicznych zakładów opieki zdrowotnej, prowadzonego przez Sąd Rejonowy dla m.st. Warszawy w Warszawie, XII Wydział Gospodarczy Krajowego Rejestru Sądowego pod numerem KRS 0000160593, REGON: 007011828, NIP: 5220010078, zwanym dalej "Operatorem Krajowym", lub "LZS", reprezentowanym przez:

1. Pana Mieczysława Kazimierza Baszko - Prezesa Rady Głównej Krajowego Zrzeszenia LZS,

2. Pana Józefa Poteruchę - Wiceprezesa Rady Głównej Krajowego Zrzeszenia LZS

#### а

#### Ludowy Klub Sportowy Goświnowice

z siedzibą w 48-300 Goświnowice, Radzikowicka 8a/ zarejestrowanym w KRS (lub inny rejestr, ewidencja) pod nr 0000110266, NIP 7531957622, REGON 531397704, zwanym dalej "Klubem Sportowym" lub "Beneficjentem", reprezentowanym zgodnie z odpisem z rejestru stanowiącym Załącznik do niniejszej Umowy, przez:

| Nr | lmię i nazwisko | Funkcja    | PESEL |
|----|-----------------|------------|-------|
| 1  | Marcin Szostek  | Prezes     |       |
| 2  | Daniel Wójcik   | Wiceprezes |       |

zwanymi dalej również: "Stronami" lub z osobna: "Stroną".

#### Zapisany dokument można załączyć w aplikacji AMODIT 😊

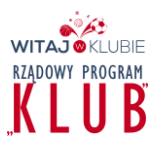

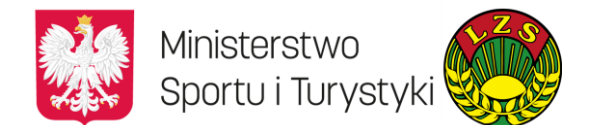